# **SUBMISSION GUIDELINES – ICBF 2022**

#### I. How to create account

Step 1: Access to the link <u>https://icbf2022.sciencesconf.org/</u> to create an account

|                           | <text></text>                                                                                                    |
|---------------------------|----------------------------------------------------------------------------------------------------|
|                           | 🕹 Login 📼                                                                                                    |
| MAIN MENU                 | CALL FOR PAPERS                                                                                                    |
| Home<br>Registration      | <ul> <li>The organizing and scientific committee cordially invites submission of research papers in air areas<br/>of business, management, and finance for presentation at the UEH International Conference on<br/>Business and Finance 2022.</li> </ul> |
| Call for Papers           | • The international conference provides an open platform for scholars and practitioners worldwide to                                                                                                    |
| Registration Information  | meet and share their recent research, exchange ideas and information on new developments in<br>business, management and finance research.                                                                                                    |
| Publication Opportunities | The papers will be reviewed by the review committee of established researchers.                                                                                                    |
| Keynote Speakers          | <ul> <li>Several publication opportunities in high-ranking journals.</li> </ul>                                                                                                    |
| Committee                 | CONFERENCE THEME                                                                                                    |
| Sponsors                  | The main topics of the conference include but not limited to:     Banking: Behavioral finance: Finance: Accounting: Business and international business: Business                                                                                        |
| Submission Guidelines     | administration; Emerging markets finance; Financial markets; International trade; Marketing;<br>International Business; Management; Leadership; Public governance; Economics and Law;                                                                    |
| Visa to Vietnam           | Business and law; Tourism.<br>The conference date is 23-24 June 2022                                                                                                    |

## Step 2: Fill in the required information and select Create account

|                           | CBF2022                                                                                                    |
|---------------------------|----------------------------------------------------------------------------------------------------|
|                           |                                                                                                    |
|                           | 🕹 Login 🚽 🗕                                                                                                  |
| MAIN MENU                 | Create account                                                                                               |
| Home                      | Thank you for filling out the form below to create your account on the CCSD platforms : Sciencesconf.org HAL |
| Registration              | Episciences                                                                                                  |
| Call for Papers           | (* : Required fields)                                                                                        |
| Registration Information  | Email address *                                                                                              |
| Publication Opportunities | ibr.admin@ueh.edu.vn                                                                                         |
| Keynote Speakers          | Login *<br>Choose a user login for the Sciencesconf.org platform                                             |
| Committee                 | IBR2022                                                                                                    |
| Sponsors                  | Password * Type a valid password (alpha numeric from 7 to 20 characters)                                     |
| Submission Guidelines     | Re-type your password *                                                                                      |
| Visa to Vietnam           | Please re-type your password                                                                                 |
| LIFT D                    | Lastname *                                                                                                   |
| IIELI                     | Nguyen                                                                                                    |
| @ Contact                 | Firstname * Ngan                                                                                             |
|                           | Create account                                                                                               |

|                 | NTERNATIONAL CONFERENCE<br>ON BUSINESS AND FINANCE                                                                                                    |
|-----------------|----------------------------------------------------------------------------------------------------|
|                 |                                                                                                    |
|                 | 23-24 June 2022       Image: State of the state of the s |
|                 |                                                                                                    |
|                 | Sciencescont.org X                                                                                                    |
|                 | Thank you for your account creation request.                                                                                                    |
|                 | You will receive an activation link by email.                                                                                                    |
|                 | CALLFO                                                                                                    |
|                 | • Th mission of research papers in all areas                                                                                                    |
|                 | Business and Finance 2022.                                                                                                    |
|                 | <ul> <li>The international conference provides an open platform for scholars and practitioners worldwide to<br/>most and share their recent research, exchange ideas and information on new developments in</li> </ul>                                                                                                    |
|                 |                                                                                                    |
|                 | • The papers will be reviewed by the review committee of established researchers.                                                                                                    |
|                 | <ul> <li>Several publication opportunities in high-ranking journals.</li> </ul>                                                                                                    |
|                 | CONFERENCE THEME                                                                                                    |
|                 | The main topics of the conference include but not limited to:     Banking: Bohavioral finance: Finance: Accounting: Business and international huminess: Business                                                                                                    |
|                 |                                                                                                    |
| Visa to Vietnam | Business and law; Tourism.                                                                                                    |

### Step 3: Access your personal email to check account creation information

Step 4: Click on the link sent via email to access the newly created account on ICBF's website

|   | [sciencesco                                                                   | f.org] Account creation                                                                                         | Hộp thư đến ×                                                                                                    |                          |         | •        | ß |
|---|-------------------------------------------------------------------------------|----------------------------------------------------------------------------------------------------|----------------------------------------------------------------------------------------------------|--------------------------|---------|----------|---|
| - | icbf2022 <icbf2022;<br>≩ tới tôi ▼</icbf2022;<br>                             | ciencesconf.org>                                                                                                |                                                                                                    | 14:35 (6 phút trước)     | ☆       | *        | : |
|   | $\bigcirc$                                                                    | <u>icbf2022 : ICBF2022 Inter</u><br>23-24 Jun 2022 Ho chi M                                                     | rnational Conference on Business and Finan<br>inh City (Vietnam)                                                      | <u>ce</u>                |         |          |   |
|   | Dear<br>You have created a r<br>In order to activate th<br>f9eb3cc2fdc0868212 | w account on Sciencesconf.org platforn<br>new account and loging to the system,<br><u>6600efe0ae3beb77d48c4</u> | n ( <u>https://icbf2022.sciencesconf.org/</u> ).<br>please clic <mark>: <u>https://icbf2022.sciencesconf.o</u></mark> | rg//user/activate/token/ | ]       |          |   |
|   | Best Regards,<br>Team Sciencesconf.                                           | 1                                                                                                    |                                                                                                    |                          |         |          |   |
|   |                                                                               |                                                                                                    |                                                                                                    | ccsd Scien               | ncescon | f.org // | 5 |
|   | 🔦 Trả lời                                                                     | Chuyển tiếp                                                                                                    |                                                                                                    |                          |         |          |   |

Step 5: Re-enter the information you just registered (Username and Password) to log in to your account

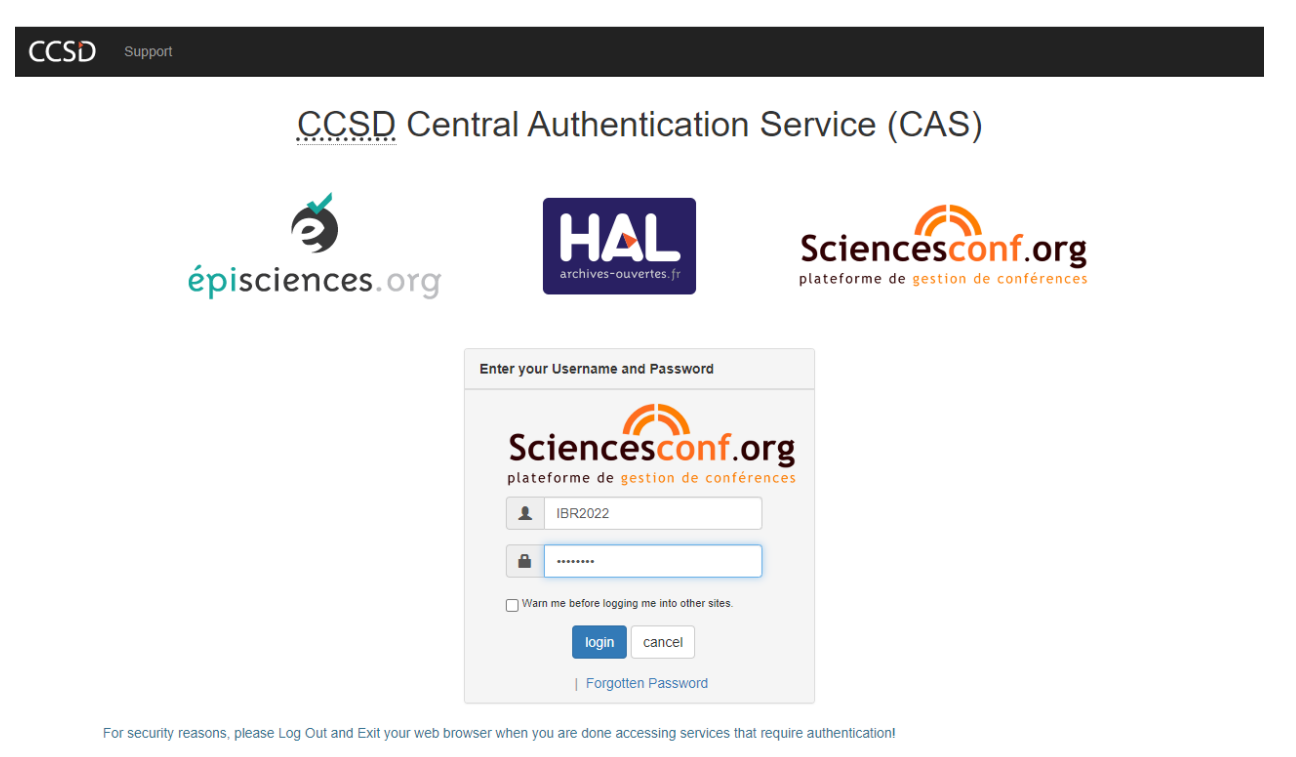

Powered by Jasig Central Authentication Service

### II. How to submit research paper

**Step 6:** Select **New submission** and fill in the submission information in the order of steps as shown in the picture. Select **Next step** to move to the new step

| IN MENU             | New submission                                                                                                    |
|---------------------|----------------------------------------------------------------------------------------------------|
|                     | 1 Mardan 2 Anthrefs 2 File(s) 4 Oranizar                                                                                                    |
| stration            | 1 Mietadata 2 Author(s) 5 File(s) 4 Overview                                                                                                    |
| or Papers           |                                                                                                    |
| tration Information | (* : Required fields)                                                                                                    |
| ation Opportunities | Title *                                                                                                    |
| e Speakers          | Abstract *                                                                                                    |
| tee                 | B I U C                                                                                                    |
| s                   |                                                                                                    |
| ion Guidelines      |                                                                                                    |
| Vietnam             |                                                                                                    |
| ACE                 |                                                                                                    |
| ace                 |                                                                                                    |
| missions            | Type *<br>Choose the type of document you are uploading                                                                                                    |
| gistration          |                                                                                                    |
|                     | Lopic *<br>Select themes that may apply to the proposal. Please note that the organizers may re-allocate proposal. For multiple se<br>down the Citi or cmd key when selecting items. |
|                     | Business                                                                                                    |
|                     |                                                                                                    |

Note: Submitters need to select Add an affiliation to fill in more details of the submission

|                                                                          | NATIONAL CONFERENCE<br>SINESS AND FINANCE                                                                  | Submission deadl<br>Ho Chi M                                                                         | 23-24 June 2022<br>ine: 30 May 2022<br>inh City, Vietnam & |
|--------------------------------------------------------------------------|----------------------------------------------------------------------------------------------------|----------------------------------------------------------------------------------------------------|------------------------------------------------------------|
| MAIN MENU                                                                | New submission                                                                                             | arry Vince CAR System                                                                                |                                                            |
| Home<br>Registration                                                     | 1 <u>Metadata</u>                                                                                          | 2 Author(s) 3 File(s) 4                                                                              | Overview                                                   |
| Call for Papers<br>Registration Information<br>Publication Opportunities | You must add all authors individua<br>an affiliation" and enter the details<br>Author(s) Add an author (+) | lly. To add an author, first click on "Add an author" and fill in<br>of the author's institution(s). | the form, secondly click on "Add                           |
| Keynote Speakers                                                         | SPEAKER                                                                                                    | AUTHOR(S)                                                                                            | ACTIONS                                                    |
| Committee                                                                | 🕂 🗹 🛛 Add an affiliation                                                                                   |                                                                                                    | / ×                                                        |
| Sponsors                                                                 |                                                                                                    |                                                                                                    |                                                            |
| Submission Guidelines                                                    |                                                                                                    | Next step                                                                                            |                                                            |
| Visa to Vietnam                                                          |                                                                                                    |                                                                                                    |                                                            |

For item 3 File(s), the submitter needs to upload his/her required submission file (select **Choose File**) and the system will automatically convert to PDF format.

| 1 <u>Metao</u>                                                                                                    | lata 2                                                 | <u>Author(s)</u>                                  | 3 File(s)                                                                | <b>4</b> o       | verview                                            |                    |
|----------------------------------------------------------------------------------------------------|--------------------------------------------------------|---------------------------------------------------|--------------------------------------------------------------------------|------------------|----------------------------------------------------|--------------------|
| aper                                                                                                    |                                                        |                                                   |                                                                          |                  |                                                    |                    |
| The main file will be automatic                                                                                                    | ally converted to                                      | pdf.                                              |                                                                          |                  |                                                    |                    |
| Choose File No file choser                                                                                                    | 1                                                      |                                                   |                                                                          |                  |                                                    |                    |
| Jpioad                                                                                                    |                                                        |                                                   |                                                                          |                  |                                                    |                    |
| ILE                                                                                                    |                                                        |                                                   |                                                                          |                  | A                                                  | CTIONS             |
| la fila                                                                                                    |                                                        |                                                   |                                                                          |                  |                                                    |                    |
| upplementary data                                                                                                    |                                                        |                                                   |                                                                          |                  |                                                    |                    |
| You can add supplementary data                                                                                                    | ata to your subm<br>code (eg video de                  | ission. You can up<br>posited on anothe           | oload a file directly o<br>or platform,)                                 | on the platform, | , retrieve a documei                               | nt available       |
| You can add supplementary data<br>You can add supplementary d<br>from the URL or embed html o<br>Upload file                                        | ata to your subm<br>code (eg video de                  | ission. You can up<br>posited on anothe<br>Upload | oload a file directly c<br>ar platform,)<br>I file from an URL           | on the platform, | , retrieve a documen<br>Integrate HTN              | nt available       |
| upplementary data<br>You can add supplementary of<br>from the URL or embed html<br>Upload file<br>Choose File No file chose                         | ata to your submi<br>code (eg video de<br>n            | ission. You can up<br>posited on anothe<br>Upload | oload a file directly o<br>er platform,)<br>I file from an URL           | on the platform  | , retrieve a documer<br>Integrate HTM              | nt available<br>IL |
| You can add supplementary data<br>You can add supplementary o<br>from the URL or embed html o<br>Upload file<br>Choose File No file chose<br>Upload | ata to your submi<br>code (eg video de<br>n            | ission. You can up<br>posited on anothe<br>Upload | oload a file directly o<br>er platform,)<br>I file from an URL<br>Import | on the platform, | , retrieve a documer<br>Integrate HTM<br>Integrate | nt available       |
| Upplementary data<br>You can add supplementary of<br>from the URL or embed html of<br>Upload file<br>Choose File No file chose<br>Upload            | ata to your submi<br>code (eg video de<br>n<br>TYPE OF | ission. You can up<br>posited on anothe<br>Upload | oload a file directly o<br>er platform,)<br>I file from an URL<br>Import | Descript         | retrieve a documen<br>Integrate HTM<br>Integrate   | nt available       |

For section 4 Overview, the submitter should note to check all submission information and then click **Submit** for the system to receive the article. Finish the submission process.

| Home                      | 1 Metadata 2 Author(c) 3 Fila(c) 4 Overview                           |
|---------------------------|-----------------------------------------------------------------------|
| Call for Papers           |                                                                       |
| New submission            |                                                                       |
| Registration Information  |                                                                       |
| Publication Opportunities | ABC                                                                   |
| Keynote Speakers          | Dung Truong 1, @                                                      |
| Committee                 | 1 : Universidade Federal do ABC                                       |
| Sponsors                  |                                                                       |
| Submission Guidelines     |                                                                       |
| Visa to Vietnam           | ABC                                                                   |
| News                      | DDE                                                                   |
|                           |                                                                       |
| MY SPACE                  | Subject : Oral Presentation Only Tables Behavioral Economics Businese |
| My Space                  | торко . Эспитиона имписов                                             |
| My submissions            | Poster                                                                |
| My registration           | Gio i thie u ho i tha o engdocx                                       |
| HELP                      |                                                                       |
| @ Contact                 |                                                                       |
|                           |                                                                       |
|                           |                                                                       |
|                           |                                                                       |
|                           |                                                                       |
|                           |                                                                       |
|                           |                                                                       |
| leure                     |                                                                       |
| iews                      | PDF                                                                   |
| MY SPACE                  | Subject : : Oral Presentation Only                                    |
| My Space                  | Topics : Behavioral Economics Business                                |
| My submissions            |                                                                       |
| My registration           | Poster                                                                |
|                           | 2 <u>Giojthieuhojthaoeng_docx</u>                                     |
| HELP                      |                                                                       |
| ② Contact                 |                                                                       |
|                           |                                                                       |
|                           |                                                                       |
|                           |                                                                       |
|                           |                                                                       |
|                           |                                                                       |
|                           |                                                                       |
|                           |                                                                       |
|                           |                                                                       |
|                           |                                                                       |
|                           |                                                                       |
|                           | Submit                                                                |
|                           |                                                                       |
|                           |                                                                       |
|                           |                                                                       |
|                           |                                                                       |
| Online user: 1            | CCSD@                                                                 |
|                           |                                                                       |